# 西安建筑科技大学 学习平台-学生使用手册

#### 第一部分: 电脑端学习

#### 1. 登录

浏览器登录西安建筑科技大学继续教育学院网址 <u>http://jxjy.xauat.edu.cn/</u> 点击菜单栏【教学学籍】下的【学习平台】

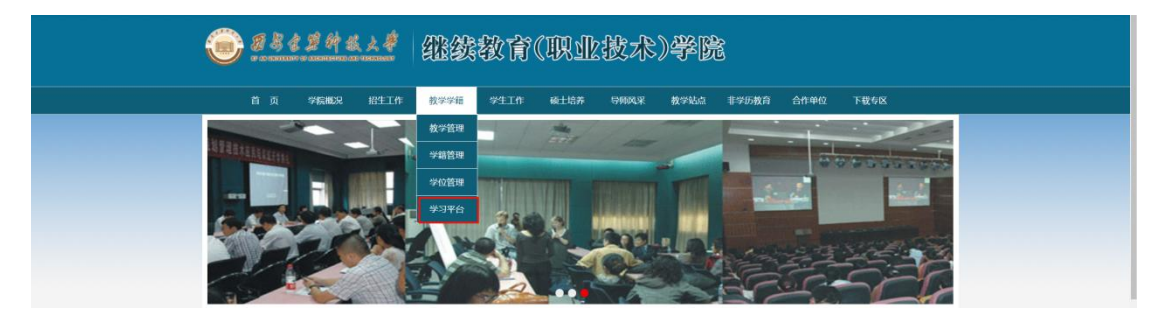

进入学习平台登录首页,输入账号:学号/身份证号,点击按钮进行图形验证, 输入初始密码:身份证号后六位 初始密码仅限于首次登录平台使用,首次登录过的用自己设置的新密码即可

● 点击【登录】即可。

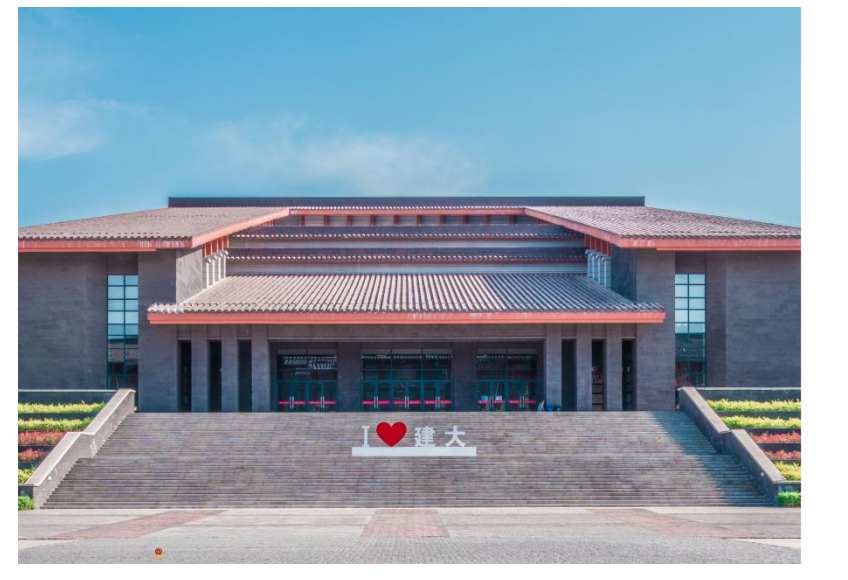

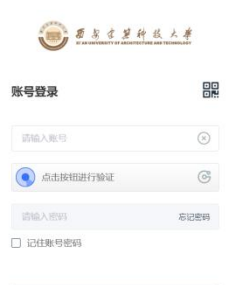

首次登录后,系统强制绑定手机号和修改新密码。

- 核对手机号无误(有误可直接修改),点击【获取验证码】,输入验证码。
- 输入新密码两次,两次输入的密码一致,点击【确认修改】即可。

注意:新密码必须包含大小写字母和数字,长度 8-20 位,如 Aa123456,设置后 一定要记住新密码,便于下次登录。

|                                                                                                    |                                                                                                    | *                 |                                          |
|----------------------------------------------------------------------------------------------------|----------------------------------------------------------------------------------------------------|-------------------|------------------------------------------|
|                                                                                                    | луборжевате и стали и стали и с | 手机号并修改密码          |                                          |
|                                                                                                    | 15638835883                                                                                                    | <b>₩</b>          | : 出水                                     |
| and the second second s | 请输入验证码                                                                                                    | 获取验证码<br>e anvtim |                                          |
|                                                                                                    | 请输入新密码                                                                                                    | -2010             |                                          |
|                                                                                                    | 松和新台内人 <b>小马</b> 中动和欧子, 下接。<br>请确认新密码                                                                                                    | ~201 <u>2</u>     |                                          |
|                                                                                                    | *密码需包含大小写字母和数字,长度8                                                                                                    | -2012             | 0                                        |
| 信息中心                                                                                                    | -<br>-<br>                                                                                                    | 「「「土」」」           | 报名·申请专栏                                  |
| 通知公告 下载专区 思政课堂<br>问卷调查                                                                                                    | 课件点播 论文情况选择 毕业论文                                                                                                    | 在线考试 线下考试 成绩查询    | 免考申请 重修申请 学位申请 选修课 運考申请 异动申请 调批听课 等级考试报名 |
|                                                                                                    | ISB                                                                                                    |                   | 毕业延期申请学奖学金申请                             |

2. 忘记密码,如何找回密码

学习平台登录首页点击【忘记密码】,输入登录账号---点击按钮进行验证,输入 手机号码-获取验证码验证--输入新的密码两次--确认修改 (登录账号支持输入学号/身份证号)

| 账号登录             |           |
|------------------|-----------|
| 清输入账号            | $\otimes$ |
| 📀 点击按钮进行验证       | Ċ         |
| 请输入密码<br>〕记住账号密码 | 忘记密码      |

#### 3. 课程入口

进入首页后,在【在线学习】模块下,点击【课件点播】;

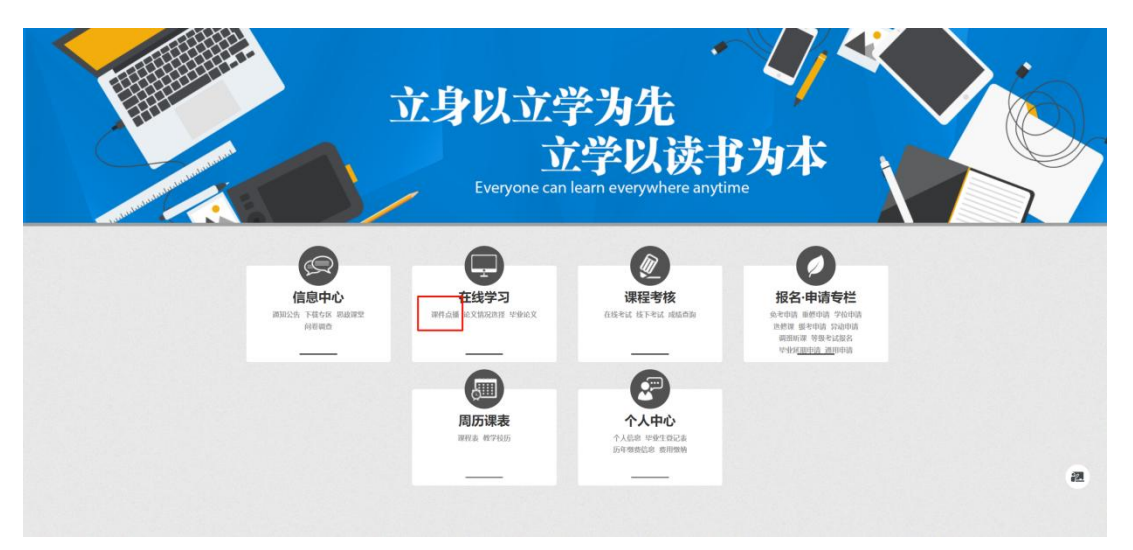

"在学课程"展示当前学期的所有课程,点击某个课程的【课件点播】;历史学 期课程与在学课程操作步骤一致;

注:如该课程有单独直播课,直播学习时,需进入直播课内进行学习

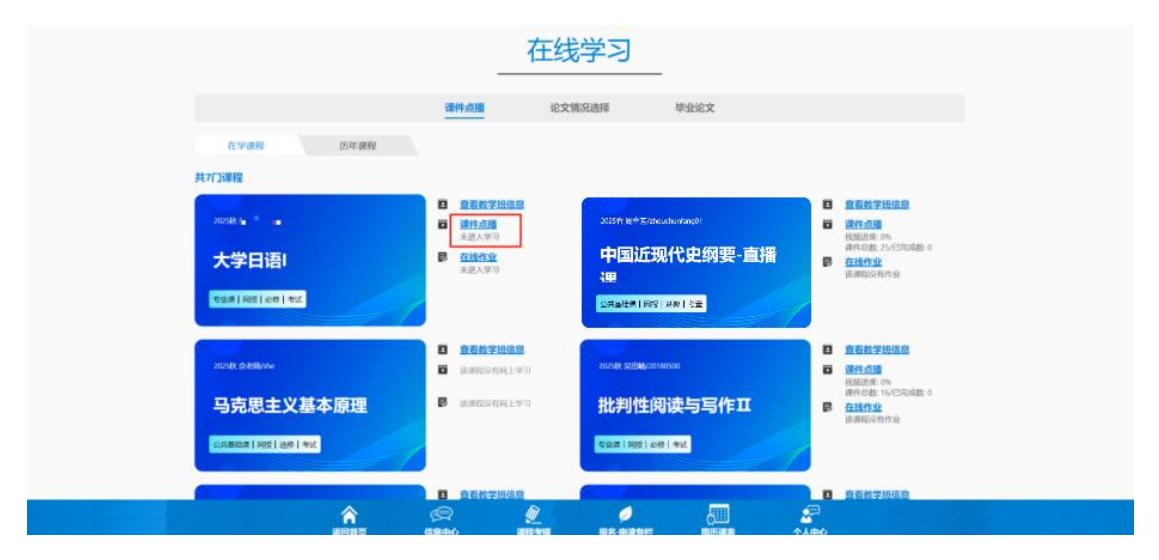

4. 进行学习

4.1. 学习网络课件

在【课程学习】-【学习大纲】下直接可学习网络视频课件;视频上方的【完成 进度】为100%时即为完成该视频学习

|                                              | 乐理与视唱练耳   | ţ                               |         |       | 首页概览     | 课程学习   | 学情统计         | 课程通知    |       |      |                   |
|----------------------------------------------|-----------|---------------------------------|---------|-------|----------|--------|--------------|---------|-------|------|-------------------|
|                                              |           | 课程简介                            | 学习大纲    | 在线直播  | 作业自测     | 课程作业   | 学习资料         |         |       |      |                   |
| Q 投索目录<br>第19子間                              | 共7章39讲 三t | 0 音、乐音体系<br>10 已学习总时长: 00:00:06 | 完成进度:0% | 完成进度为 | 100%即为完成 | 该视频    |              |         |       |      |                   |
| ▶ 电子教辅学习地址                                   |           |                                 | 2401    | 14    | 14       | 1.     | 11. 1        | A. E.   | S. E  |      |                   |
| ■ 第一章 ● 音、乐音体系                               |           |                                 | 219     | 11    | 124.4    | 第一     | <b>章</b> /// | 11      | 1211  |      |                   |
| ◎ 音、乐音体系                                     |           |                                 | 12      | 1.1   | 41.1.    |        | 110/02.80    | Celle M | Sal L |      |                   |
| <ul> <li>■ 十二半均(#</li> <li>■ 节奏训练</li> </ul> |           |                                 | 1. Als  | Ť     | i, t     | 音体 齐   | 5+           | =       | 1 11  |      |                   |
| ■ 听觉训练                                       |           |                                 | 1. Carl |       |          | 平均     | 律            | 1       | 1/12  |      |                   |
| <ul><li>■ 視唱训练</li><li>■ 第二章</li></ul>       |           |                                 | A AZ    | X     | 110      | 18 19  | MAR -        | 1       | 1118  |      |                   |
| ■ 第三章                                        |           |                                 | 311     | 100   | S. S. A. | 1 / kt | 1.10-        | 1991    | 18113 |      | <b>1</b><br>日本    |
| ■ 第四章                                        |           |                                 | 12      | A.A.  | ( ser )  | 7 11   | mr 1         | , 1     | 11/12 |      | <b>FI</b><br>Rike |
| ■ 第六章                                        |           | <b>00:00:04</b> / 00:47:30      | 1000    | 12 5  | 30 6     | PIT    | frank        |         | 1     | E 倍数 | • ::              |

4.2. 上直播课

在【课程学习】-【在线直播】下可看到本课程下所有直播,点击【进入直播】;

|                      | 乐理与视唱练耳<br>©                 |                                   |      |        | 首页概览 | 课程学习     | 学情统计     | 课程通知 |  |
|----------------------|------------------------------|-----------------------------------|------|--------|------|----------|----------|------|--|
|                      |                              | 课程简介                              | 学习大纲 | 在线直播 3 | 作业自测 | 课程作业     | 学习资料     |      |  |
| ② 回今天                | 全部 (2)                       | 已结束 (1)                           |      |        |      | Q 搜索课节名称 | 🗇 直播开始时间 | 搜索   |  |
| 2025年<br>04-28<br>周一 | <ul> <li>11:30-11</li> </ul> | <b>音、乐音体系直播课</b><br>:50 共 20 分钟 ③ | 可回放  |        |      |          |          | 进入直播 |  |
|                      |                              |                                   |      |        |      |          |          |      |  |
|                      |                              |                                   |      |        |      |          |          |      |  |

直播签到:进入直播后,将弹出签到窗口,点击【立即签到】;

点击屏幕左方的【切换 HTML 页面】,无需下载插件!

即可进入直播页面观看在线直播;

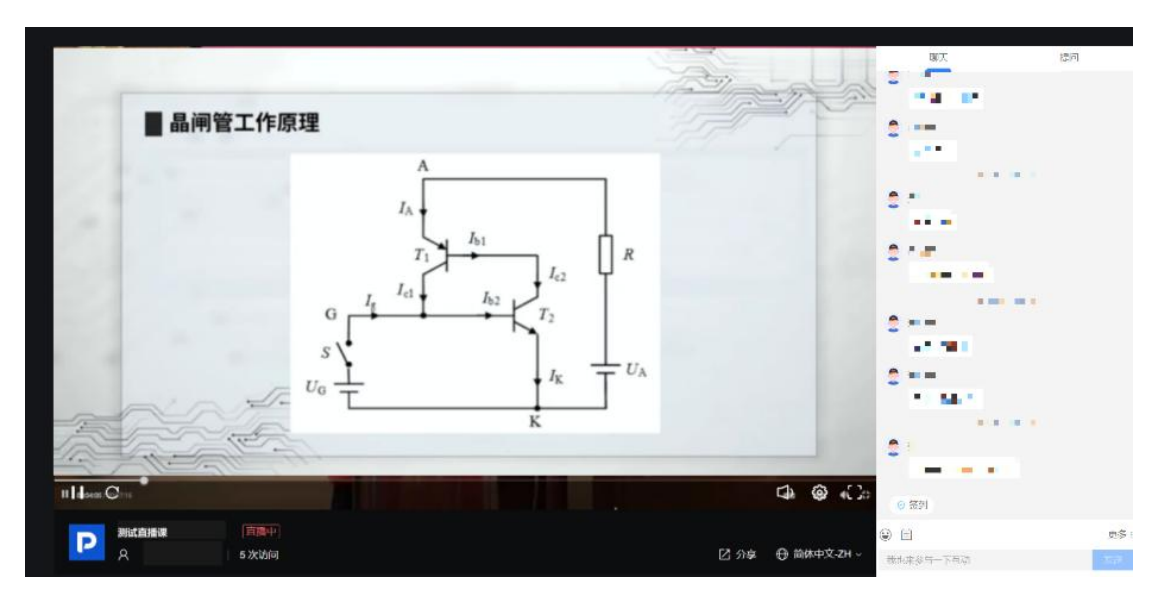

### 4.3. 查看直播回放

直播结束后,将自动生成回放,在【课程学习】-【在线直播】下可看到本课程 下所有直播,点击【查看回放】;

| 0                           |                          |                              |             |      | 首页概览 | 课程学习   | 学情统计       | 课程通知                       |    |
|-----------------------------|--------------------------|------------------------------|-------------|------|------|--------|------------|----------------------------|----|
|                             |                          | 课程简介                         | 学习大纲        | 在线直播 | 作业自测 | 课程作业   | 学习资料       |                            |    |
| ③ 回今天                       | 全部 (1) Ē                 | 3结束 (1)                      |             |      | 0    | 搜索课节名称 | 首 直播开始时间   |                            | 搜索 |
| <b>2025年</b><br>05-18<br>周日 | 已結束 音、5<br>③ 09:30-11:10 | <b>乐音体系直播课</b><br>共 100 分钟 の | 可回放 截止时间: ; | λά   |      |        | 直播完成度: 72% | <b>查看回放</b><br>回放完成度: 100% | ]  |

第二部分:移动端学习(手机/平板)

1. 登录

微信进入【西建大继续教育】公众号,在对话栏点击底部菜单【学历教育】中的 【学习平台】

| < | 西建                       | 建大继续教育                  | L         |
|---|--------------------------|-------------------------|-----------|
|   |                          | 11:11                   |           |
| ۲ | 您好,欢迎<br>学继续教育<br>部快捷菜单! | 关注 " 西安建筑科<br>', 更多内容请点 | ·技大<br>击底 |
|   |                          |                         |           |
|   |                          |                         |           |
|   | 运知公告 🛛                   |                         |           |
|   | 週川ムロック                   |                         |           |
|   | 教学动态 □                   |                         |           |
|   | 缴费入口 ∅                   |                         |           |
|   | 学习平台 🖉                   |                         |           |
|   | 学历教育                     | 培训教育                    | 关于我们      |

▶ 进入登录首页,输入账号密码;

账号为学号或身份证号,初始密码为身份证号后六位。

| ×    | 西安建筑科技大学<br>xauat.telfri-edu.com |  |
|------|----------------------------------|--|
|      |                                  |  |
|      |                                  |  |
| Hi~₹ | 次迎登录                             |  |
|      |                                  |  |
| 2    | 请输入学号或身份证号                       |  |
| ٥    | 请输入密码                            |  |
|      |                                  |  |
|      | 登录                               |  |
|      | 忘记密码?                            |  |

首次登录后需绑定手机及修改密码:输入手机号并进行验证码验证,设置新密码。点击【确认修改】,即可完成手机绑定和密码更新。
 注意:密码需包含大小写字母和数字,长度 8-20 位。例: Aa123456

| li~欢迎登录         | 定手机及修改密码  |
|-----------------|-----------|
| 15 1000003      |           |
| ⊘ 28 ∎          | 36秒重新获取   |
| Aa123456        | O         |
| 🔂 Aa123456      | 0         |
| ① 密码必须由大小写字母及数: | 字组成,8-20位 |

## 2. 忘记密码,如何找回密码

▶ 在登录首页点击【忘记密码】;

| Hi~欢迎登录               |   |
|-----------------------|---|
| <b>只</b>   请输入学号或身份证号 |   |
| 🔓   请输入密码             | ¥ |
| 登录                    |   |
| 忘记密码?                 |   |

▶ 进入"修改密码"界面,输入学号/身份证号,点击【下一步】;

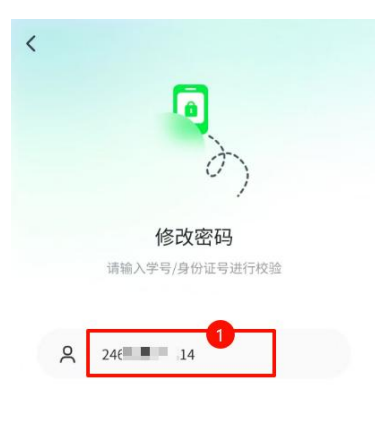

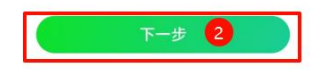

## ▶点击【获取验证码】,输入绑定手机号收到的验证码;

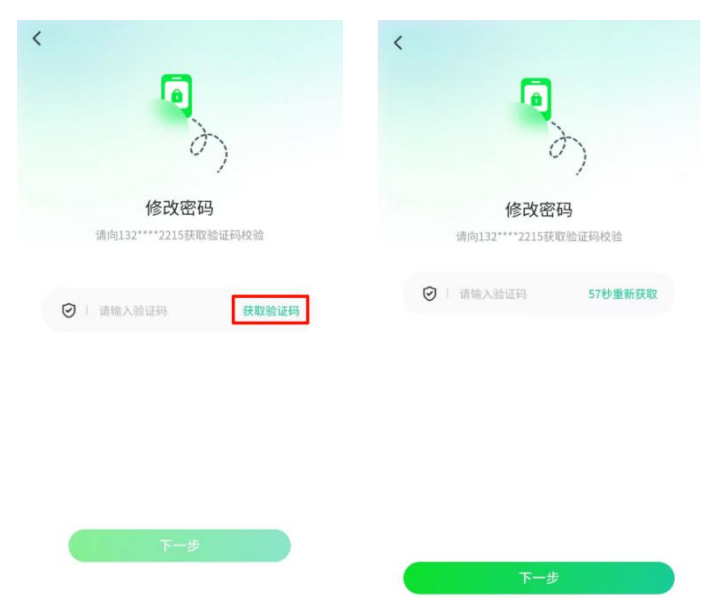

▶输入新密码,修改完成后可使用新密码登录系统。

| 6                 | )     |
|-------------------|-------|
| 修改密码              |       |
| 请输入您的新密码          | 1     |
| ☐ 请输入密码           | м     |
| i 请再次确认新密码        | Sec   |
| ⑦ 密码必须由大小写字母及数字组成 | 8-20位 |
|                   |       |
|                   |       |

3. 课程入口

- ▶ 点击【课程学习】,进入"本学期课程"选择需要学习的课程点击,跳转课
   程学习;历史学期课程与本学期课程操作步骤一致;
- 注: 如该课程有单独直播课, 直播学习时, 需进入直播课内进行学习

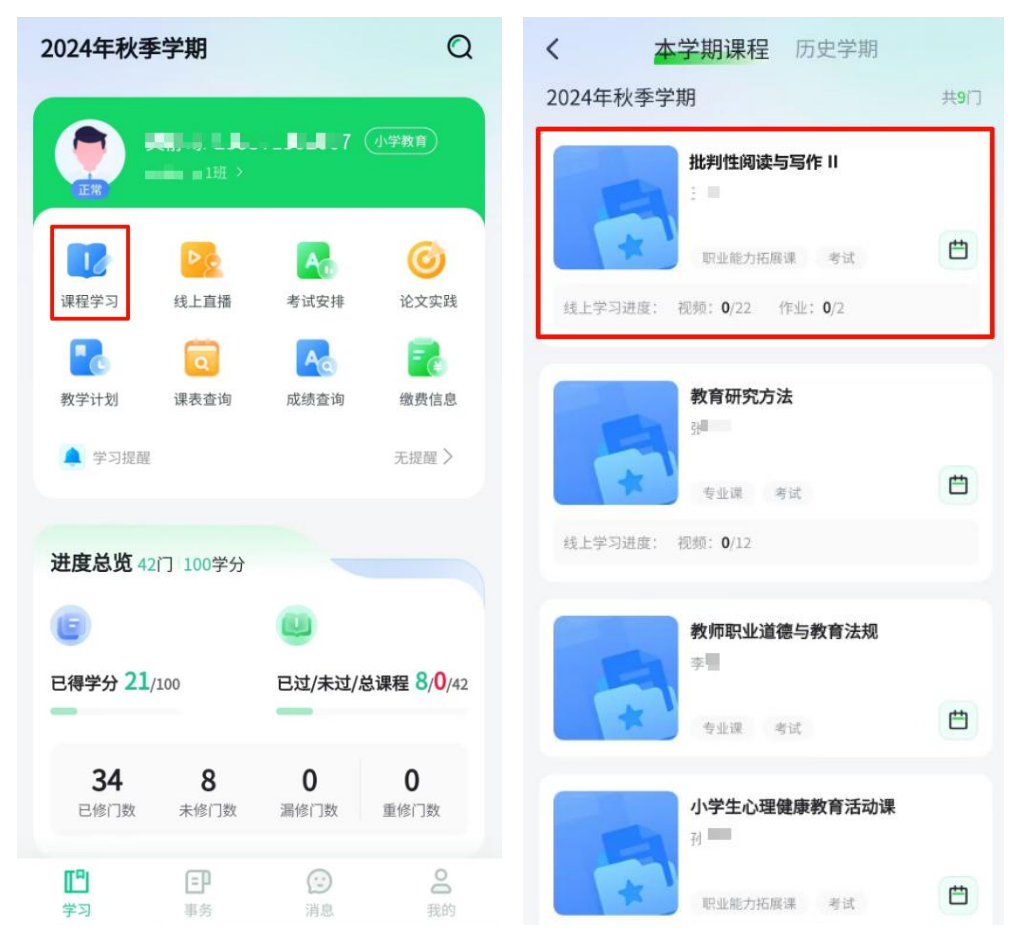

# 4. 进行学习

# 4.1. 学习网络课件

进入课程学习页面,点击【大纲】下的章节视频,开始视频学习。

| 批                                                           | 判性阅读与写作     | : 11                  | <                      | 全部          | 视频                        |                           |
|-------------------------------------------------------------|-------------|-----------------------|------------------------|-------------|---------------------------|---------------------------|
| ○<br>批判性阅读与写作Ⅱ 关键词:批判阅读                                     | ITIC<br>ADI | DAL<br>102502 #17章18讲 | Textual<br>④ 无时间限制     |             | ☑ 已学习总时<br>#endectare     | €: 00:00:05<br>⊯*±±0:+0:+ |
| 简介<br><b>第一章</b>                                            | 大纲          | 直播                    |                        | al Crisis   | Description, classificat  |                           |
| 视颜 Textual                                                  |             | ¢ >                   | 所有视频                   |             |                           |                           |
| <ul><li><sup>视频</sup> P1 Introduction</li><li>第二节</li></ul> | n           | • ><br>~              | <b>P2</b><br>第一章/第二节   | 87          | <b>Textual</b><br>第一章/第一节 | <b>(</b> )                |
| 第三节                                                         |             | ~                     | 未现看<br>P1 Introduction | 0           | n. 播放中<br>P3              | 0                         |
| 第四节<br>第五节                                                  |             | ~                     | 第一章/第一节<br><b>末观看</b>  |             | 第三节/P3<br>未观看             | <b>秋</b><br>第记            |
| U B<br>学习 合                                                 | 8 〔<br>集 学  | ① ①                   | <b>4</b><br>第四节/P4     | <b>(11)</b> | <b>5</b><br>第五节/5         | ?                         |

#### 4.2. 上直播课

进入课程学习页面,在【直播】下可看到本课程下所有直播,点击【进入直播】;

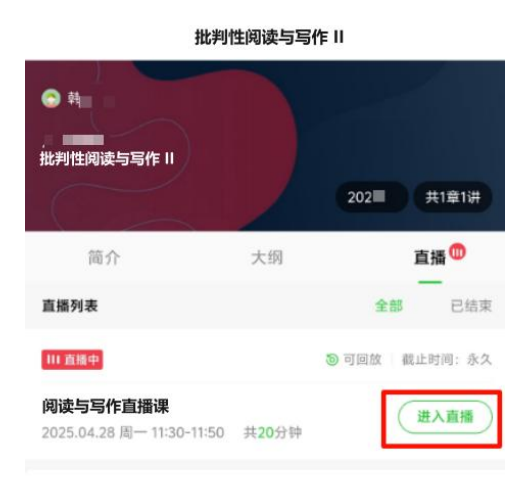

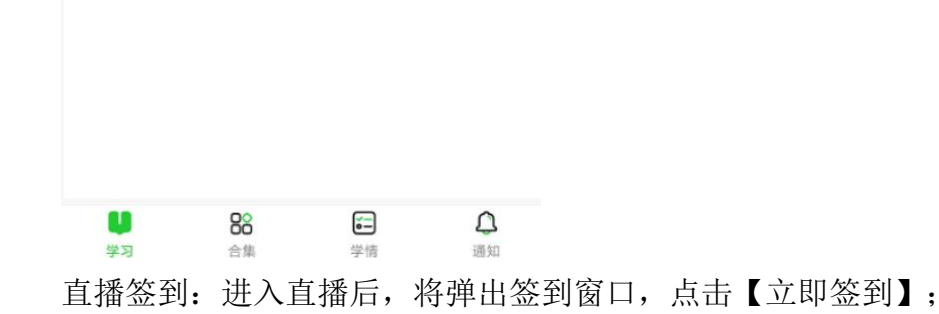

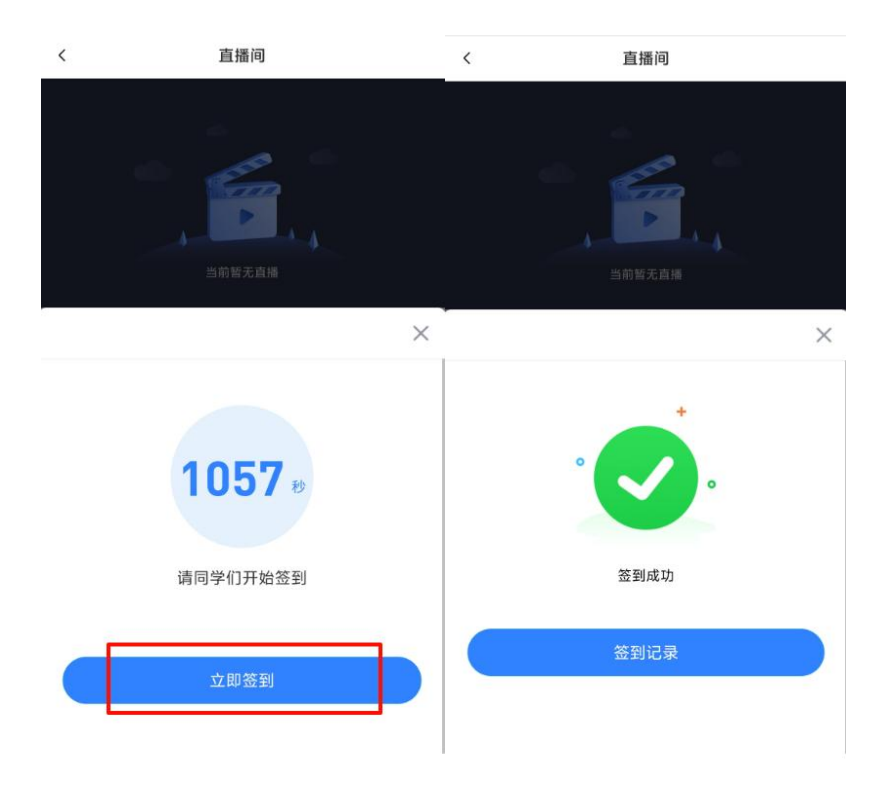

# 即可进入直播页面观看在线直播;

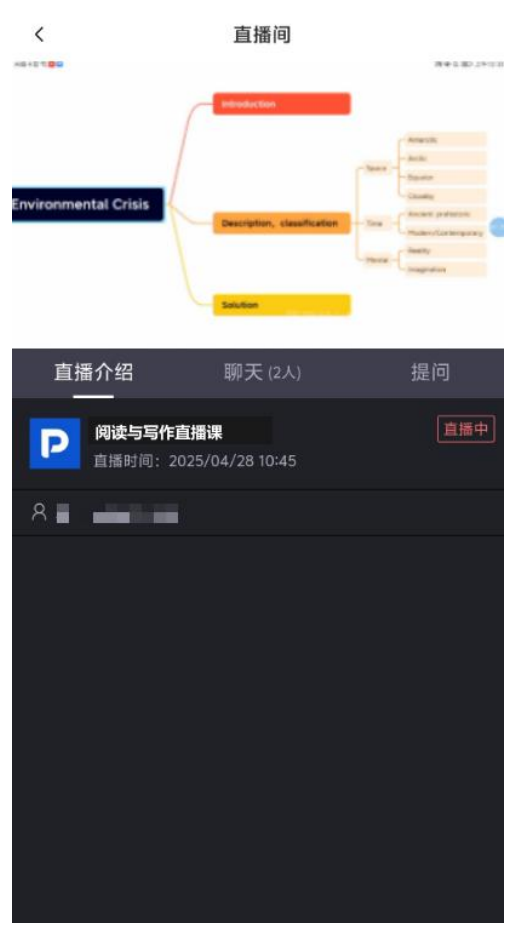

### 4.3. 查看直播回放

直播结束后,将自动生成回放,在【直播】下可看到本课程下所有直播,点击【查 看回放】;

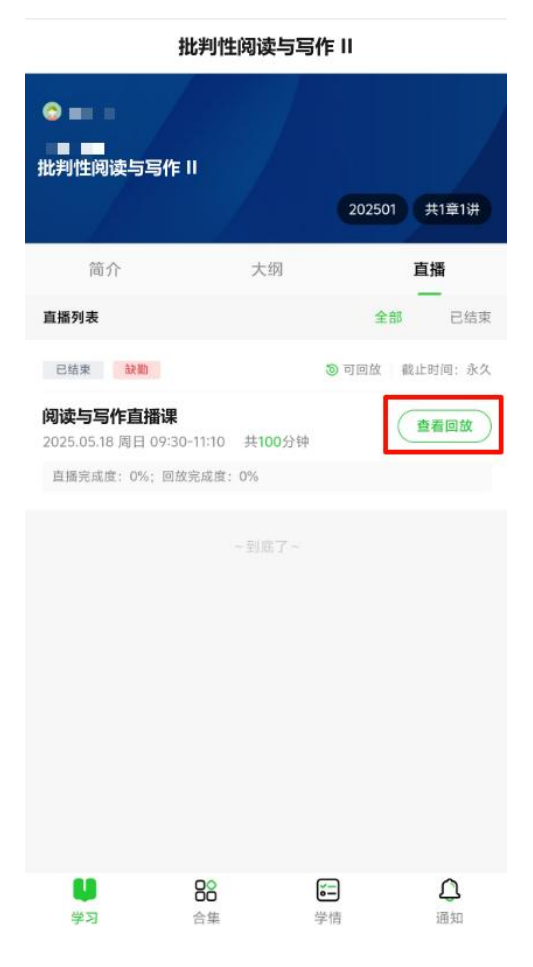